## HHAeXchange Mobile App – How to Clock IN/OUT

1 Open and log in to HHAeXchange Mobile App with your credentials (email and password)

- 2 Go to Today's Schedule from the main menu.
- **3** Select the appropriate patient and visit.

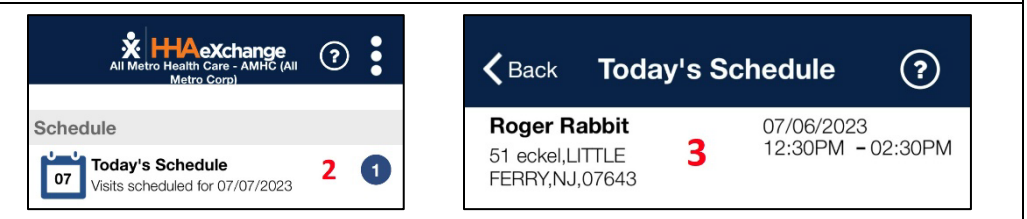

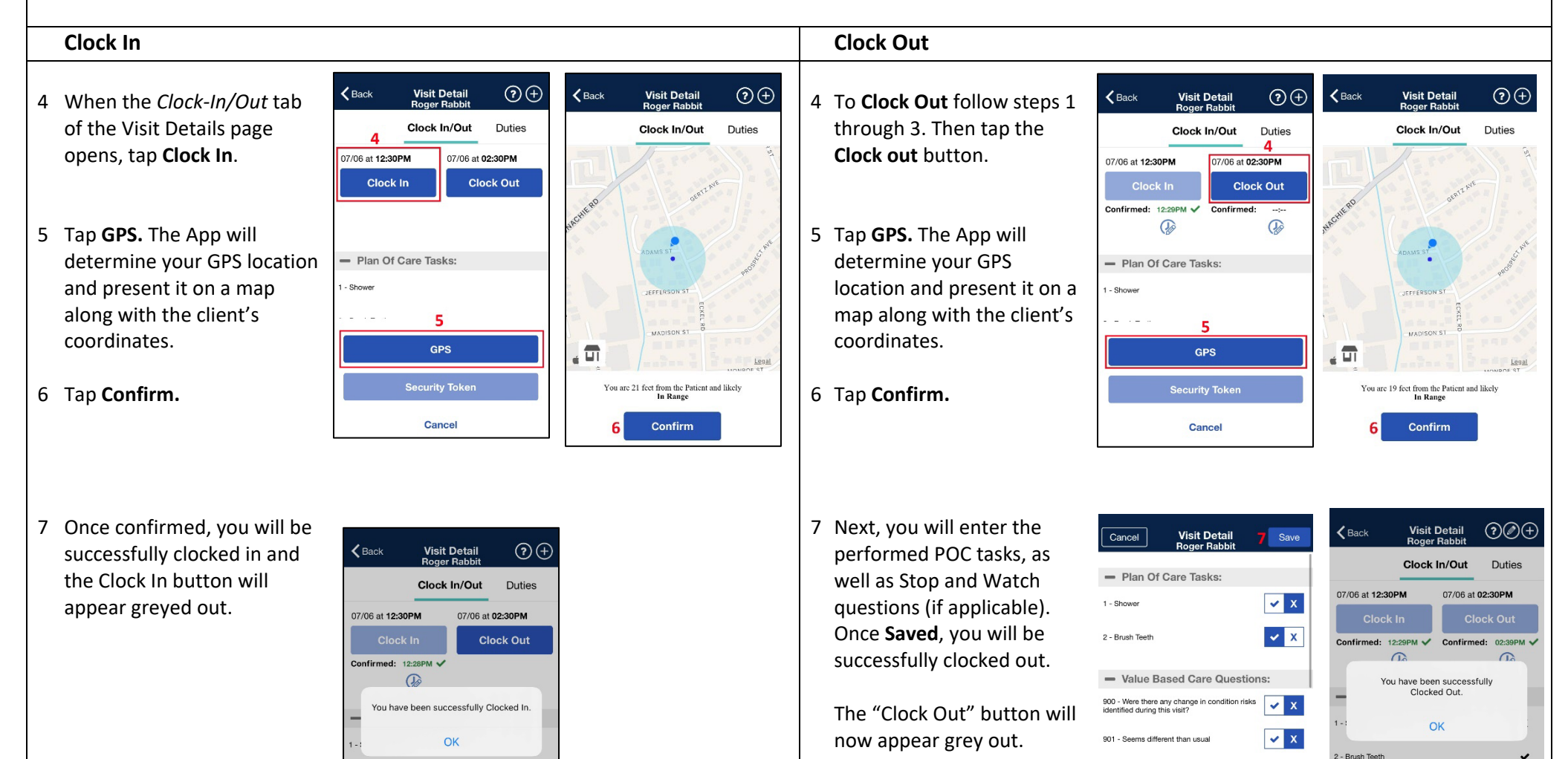